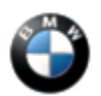

August 2014 Technical Service

## PERFORM THE PROCEDURE OUTLINED IN THIS SERVICE INFORMATION ON ALL AFFECTED VEHICLES BEFORE CUSTOMER DELIVERY OR THE NEXT TIME THEY ARE IN THE SHOP FOR MAINTENANCE OR REPAIRS.

#### SUBJECT

Service Action: i3 Business Navigation – Retrofit

MODEL I01 (i3 REx)

Produced to 06/06/14

Without option ZTD (Technology Package)

#### SITUATION

Business Navigation (option 606) is a 100% option for 2014 model year US market i3 vehicles. During the affected production period, some i3s were inadvertently produced without navigation.

The following procedure will describe how to retrofit Business Navigation to the affected vehicles. This procedure includes changing all necessary hardware, changing the Vehicle Order, and updating the vehicle software.

#### AFFECTED VEHICLES

This Service Action involves certain I01 i3 REx produced to 06/06/2014.

First check if a Service Action label with a code number 689 is already attached to the A-pillar.

If a code number **689** has been punched out, the Campaign has already been performed and no further action is necessary.

Vehicles which require this Service Action to be completed will show it as "Open" when checked either in the "Service Menu" of DCSnet (Dealer Communication System) or with the Key Reader.

#### PROCEDURE

Only properly trained personnel, who have passed all applicable technical training courses, should perform any maintenance or repairs on any Hybrid or Electric Vehicle. Work performed by unqualified persons may result in severe injury or damage to the vehicle. Additional information may be found in REP 61 00... Observe safety instructions when handling electric vehicles.

The following procedure describes how to perform the Navigation Retrofit. This retrofit requires replacing necessary hardware, installing an adapter antenna cable, changing the Vehicle Order, and programming the vehicle.

- 1. Order the initial navigation enable code (P/N 65 90 2 350 952) through the Parts department. Download the code from the Aftersales Assistance Portal when it is available.
- 2. Submit a PuMA case entitled "i3 Navigation Retrofit VO" to the Electronics area. The response to the PuMA case will include a new Vehicle Order (VO), which will include option 606.
- 3. Save the supplied VO onto a USB flash drive. It should be saved in the root directory (main folder) and the name/extension should not be changed.
- 4. Ensure all necessary parts (Head Unit, TCB, Controller, Adapter cable) per the Parts section below are

available for installation.

- 5. Replace the Controller per REP 61 31 195.
- 6. Replace the Head Unit per REP 65 12 315.
- 7. Remove the existing TCB per REP 84 10 810. Remove the backup battery from the TCB. It is located under the cover on the top of the part.
- 8. Install the backup battery into the new TCB.
- 9. Install the new TCB per REP 84 10 810.

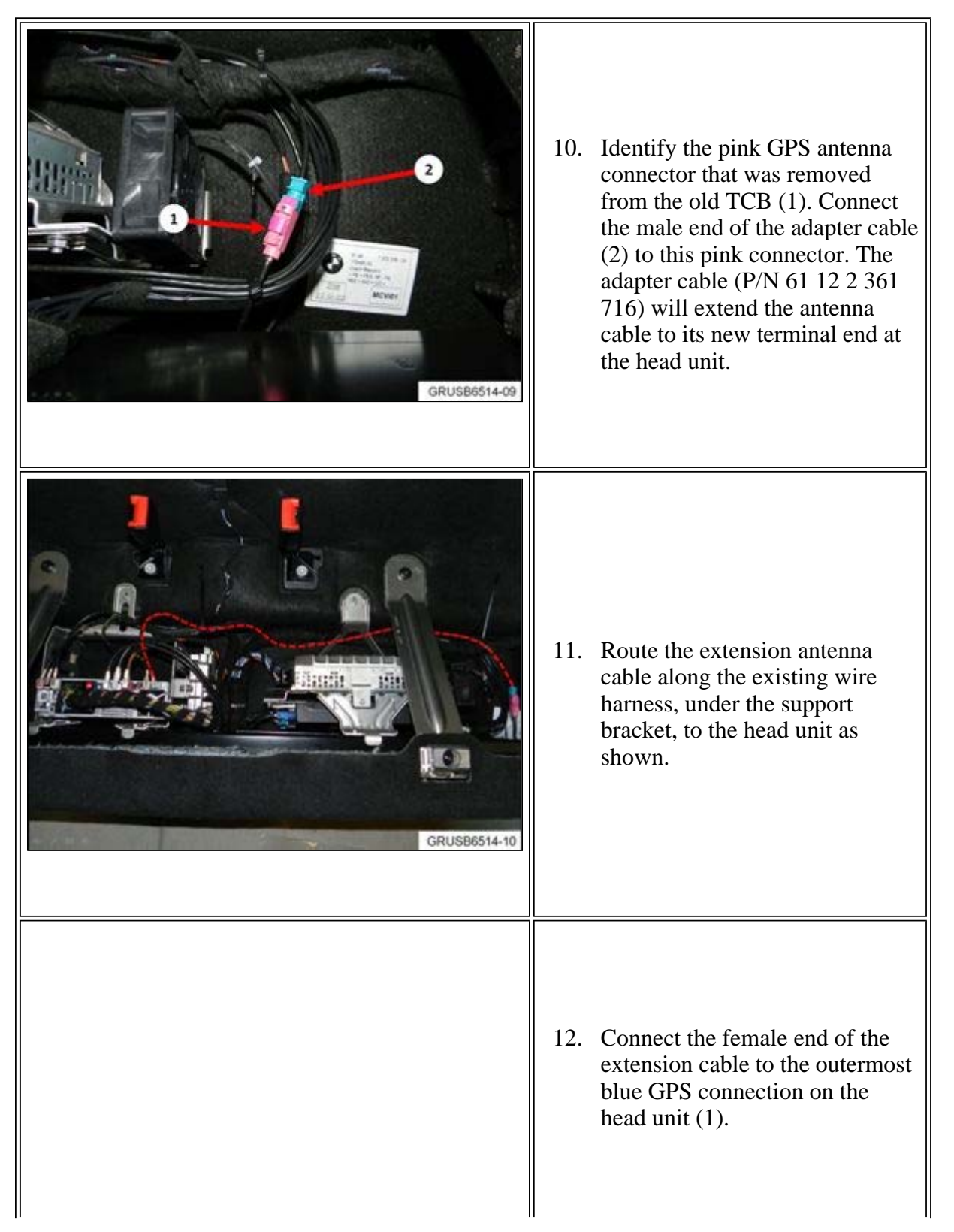

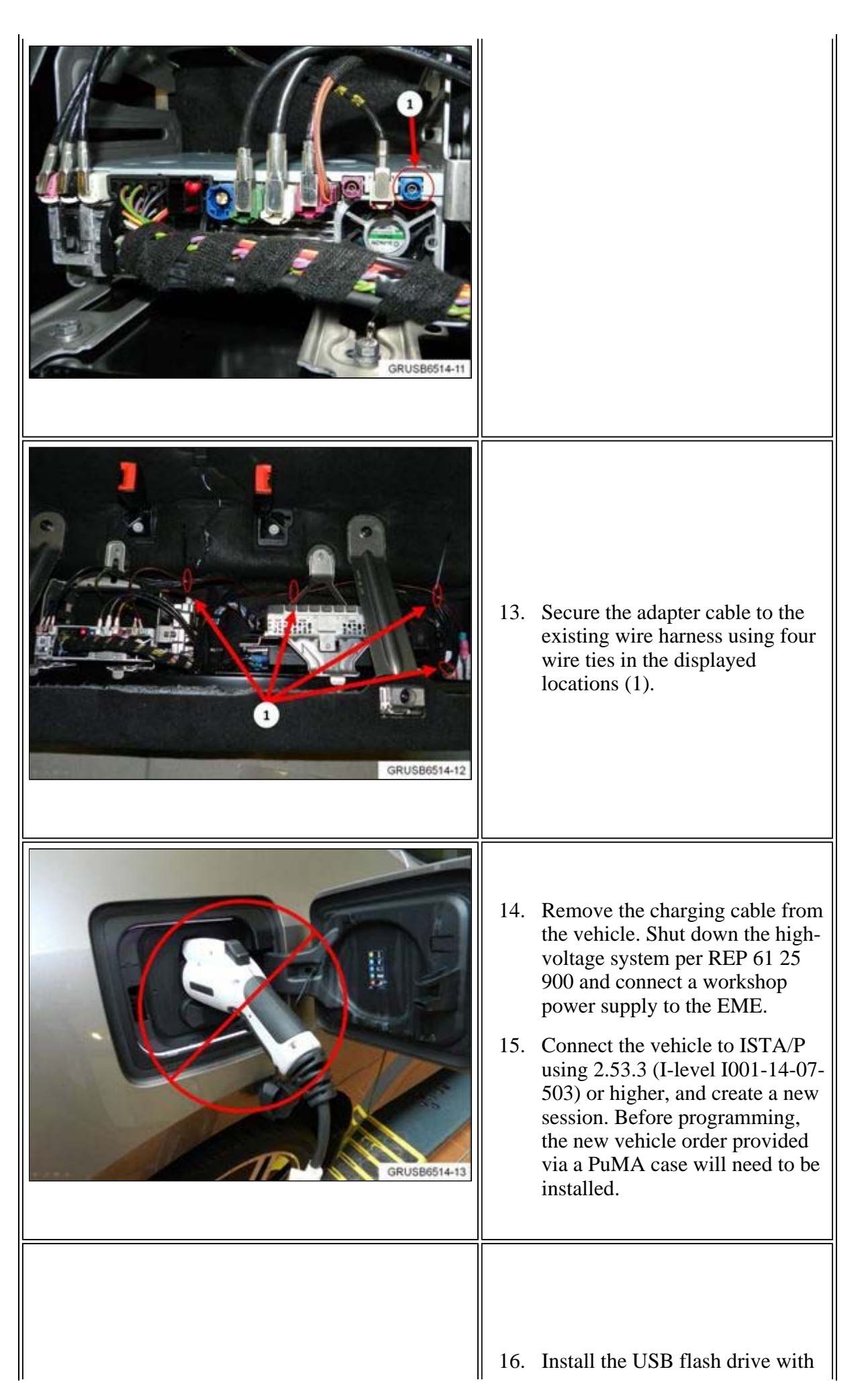

| "New" indicates both new                                                                                                    | Internet in the second second | -                                                                                                    | 17                                                                                    | the VO loaded on it into the<br>ISID/ISSS.                                                                                                    |
|----------------------------------------------------------------------------------------------------|----------------------------------------------------------------------------------------------------|----------------------------------------------------------------------------------------------------|---------------------------------------------------------------------------------------|----------------------------------------------------------------------------------------------------|
| Vehicle Diagnostics<br>Quick Reference Guides<br>ISTA Diagnosis Feedbal<br>ISTA Diagnosis Feedbal<br>ISTA Diagnosis Feedbal<br>ISTA Diagnosis Cauck<br>Start Old Models<br>ISTA Offline Mode<br>Documents<br>ISTA<br>ISTA User Guide<br>ISTA User Manual<br>ISTA Service Functions<br>Without Vehicle Test<br>Collecting/Saving ISTA<br>Protocols<br>Web/STA / Web/SD<br>ISTA D3.43 Release<br>Notes | Vehicle Programming<br>Gaick Reference Quides<br>How to Import a Vehicle<br>Order (VO)<br>How to Import an<br>Enabling code (FSC)<br>Information on Enabling<br>Codes<br>ISTAP FSC<br>Enabling Codes -<br>BMW<br>ISTAP FSC Enabling<br>Codes - MIM<br>ISTAP FSC Enabling<br>Codes - MIM<br>ISTAP Revel Overview -<br>BMW<br>ISTAP Release Notes                                                                                                    | 3gISPI Administration<br>Reference<br>ISPI 3.1.0 Software<br>Verification Matrix<br>Administration FAQ<br>Printing FAQ<br>Effective Ticket<br>Processing<br>ICOM A Housing Repair<br>UPS Battery<br>Risplacement<br>WLAN Operational<br>Requirements<br>ISIS Document Storage<br>ITOOLs Maintenance<br>ICOM<br>ISID<br>IMIB User Manual<br>GRUSBE | 391:<br>Inst:<br>Mi<br>Sin<br>In<br>In<br>In<br>In<br>In<br>In<br>In<br>In<br>In<br>I | Technologies in Centernet.<br>Select the hyperlink <b>How to</b><br><b>Import a Vehicle Order.</b><br>Follow those instructions to<br>install the VO. |

- 18. Once imported, option 606 should be displayed at the bottom of the vehicle options on the ISTA/P vehicle home page. If option 606 is not shown in the list of vehicle options, the VO was not imported successfully. Repeat step 17.
- 19. Calculate the Measures Plan. Begin programming.
- 20. During the programming session, the necessary navigation application and voice control FSC codes will be installed.
- 21. If the initial navigation enable code was not installed automatically via ISTA/P, it can be downloaded from ASAP and installed either via ISTA/P or by manually entering in the CID.
- 22. After successful completions of programming and initializations, select Navigation via the iDrive menu and ensure navigation is functional.
- 23. If the car has been retailed, create a BMW Assist electronic subscriber agreement (ESA) using the existing customer information. This is the same ESA process that is used on other BMW vehicles.

| Part Number     | Description                    | Quantity |
|-----------------|--------------------------------|----------|
| 65 12 9 350 335 | Head Unit – basic with GPS     | 1        |
| 65 90 2 350 952 | Navigation initial enable code | 1        |
| 65 82 9 286 699 | Controller                     | 1        |
| 84 10 9 350 663 | Telematics Control Unit        | 1        |
| 61 12 2 361 716 | Antenna adapter                | 1        |
| Locally sourced | Wire ties                      | 4        |

## PARTS INFORMATION

## LABEL INSTRUCTIONS

This Service Action has been assigned code number **689**. After the vehicle has been checked and/or corrected, obtain a label (SD 92-439) and:

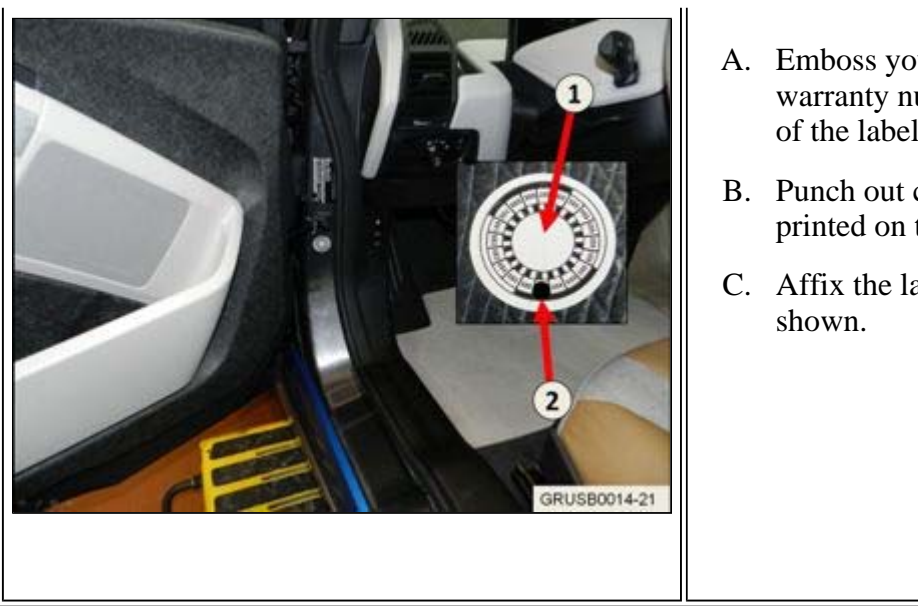

- A. Emboss your BMW center warranty number in the middle of the label (1);
- B. Punch out code number **689** (2), printed on the label; and
- C. Affix the label to the A-pillar as shown.

If the vehicle already has a label from a previous Campaign, affix the new label next to the old one. Do not affix one label on top of another one because a number from an underlying label could appear in the punched-out hole of the new label.

## WARRANTY INFORMATION

Covered under the terms of the BMW New Vehicle/SAV Limited Warranty.

| Defect Code:     | 85 10 02 46 BV   |                                                                                                    |
|------------------|------------------|----------------------------------------------------------------------------------------------------|
|                  |                  |                                                                                                    |
| Labor Operation: | Labor Allowance: | Description:                                                                                            |
| 00 00 006        | Refer to KSD2    | Performing "vehicle test" (with vehicle diagnosis system – checking faults)                             |
| And              |                  |                                                                                                    |
| 61 25 910        | Refer to KSD2    | Recharging high-voltage battery unit (to high-voltage charging unit)                                    |
| And              |                  |                                                                                                    |
| 61 31 696        | Refer to KSD2    | Replace front controller                                                                                |
| And              |                  |                                                                                                    |
| 65 12 816        | Refer to KSD2    | Replace Head Unit                                                                                       |
| and              |                  |                                                                                                    |
| 84 10 811        | Refer to KSD2    | Replace TCB                                                                                             |
| And              |                  |                                                                                                    |
| 65 99 000        | 3 FRU            | Work time: Replace TCB battery,<br>install/secure GPS extension cable, and<br>install new vehicle order |
| And              |                  |                                                                                                    |
| 61 00 730        | Refer to KSD2    | Programming/encoding control unit(s)                                                                    |
| And              |                  |                                                                                                    |
|                  |                  |                                                                                                    |

| 61 21 528 | Refer to KSD2 | Connect an approved battery<br>charger/power supply (indicated in KSD2<br>as "Charging battery to EME")                                              |
|-----------|---------------|----------------------------------------------------------------------------------------------------|
| Or        |               |                                                                                                    |
| 61 21 529 | Refer to KSD2 | Connect an approved battery<br>charger/power supply (indicated in KSD2<br>as "Charging battery to EME") (luggage<br>compartment service cap removed) |

Labor operation code 00 00 006 is a Main labor operation. If you are using a Main labor code for another repair, use the Plus code labor operation 00 00 556 instead.

Refer to KSD2 for the corresponding flat rate unit (FRU) allowance. Enter the Chassis Number, which consists of the last 7 digits of the Vehicle Identification Number (VIN). Click on the "Search" button, and then enter the applicable flat rate labor operation in the FR code field.

Even though work time labor operation code 65 99 000 ends in "000," it is not considered a Main labor operation. Also, since the "work time" FRU allowance to be claimed is specified, a separate punch time is not required.

If control module(s) fail to reprogram or initializations are required, the additional work must be claimed using separate labor operations found in KSD2 under the defect code listed above.

Some owners of affected vehicles marked at Priority 1 before June 12, 2014 are eligible for an Accessory/Lifestyle credit. For additional details, refer to Aftersales Bulletin B-13-0714-0015

# BMW 13 REX NAVIGATION RETROFIT - QUALITY LAUNCH SUPPORT PROGRAM

BMW NA recognizes that the "Business Navigation Retrofit" procedure is an inconvenience to our i3 REx customers. In an effort to address this concern, you may offer your customer up to \$500.00 in BMW Lifestyles products and/or i3 center-installed vehicle accessories or a BMW i Charging Station Purchase allowance.

This offer is only valid for customer sold, P1 (Priority One) units.

**Note:** The \$500.00 amount is based on the BMW Dealer Net price in effect as determined by the repair date entered on the corresponding DCSnet claim submission. Please do not include the part "handling" in this calculation.

For accessories that require installation, this \$500.00 can be applied to parts and/or labor.

# Submit the claim, as outlined below, on the affected i3 VIN that is pending delivery or has been delivered to a customer. Field authorization (FAS) is not required.

**Note:** Always check the DCSnet Warranty Vehicle Inquiry "Repair History (Claims)" sections first before proceeding with the launch support program.

| Defect Code: 85 99 01 77 NA | i3 Quality Launch Support -<br>Navigation |
|-----------------------------|-------------------------------------------|
|-----------------------------|-------------------------------------------|

# **BMW Lifestyles Products**

| Part Number | Description | Quantity |
|-------------|-------------|----------|
|             |             |          |

And/or

# i3 Vehicle Accessories

| Labor Operation:   | Labor Allowance:       | Description:                       |               |
|--------------------|------------------------|------------------------------------|---------------|
| Refer to KSD2      | As applicable          | Installation labor for accessories | i3 vehicle    |
| Part Number        | Description            |                                    | Quantity      |
| BMW Part Number(s) | i3 Vehicle Accessories |                                    | As applicable |

Or

## BMW i Charging Station Purchase Allowance (New Purchases/Installations Only)

| Sublet Code 3 \$500.00 BMW 1 Charging Station allowance | Sublet Code 3 | \$500.00 | BMW i Charging Station allowance |
|---------------------------------------------------------|---------------|----------|----------------------------------|
|---------------------------------------------------------|---------------|----------|----------------------------------|

Note: This offer is not available retroactively to already purchased and installed units.

[ Copyright ©2014 BMW of North America, Inc. ]